## TÀI LIỆU HƯỚNG DẫN SỬ DỤNG NỘP HỌC PHÍ TRỰC TUYẾN

## A. Hướng dẫn thao tác sinh viên thanh toán học phí online

Mô tả: Sinh viên đăng nhập thông tin (Mã sinh viên và Mật khẩu) thông qua cổng thông tin sinh viên *https://sv.ufba.edu.vn* và thực hiện đầy đủ các các thao tác theo hướng dẫn bên dưới để thanh toán học phí online

1. Đăng nhập vào cổng sinh viên

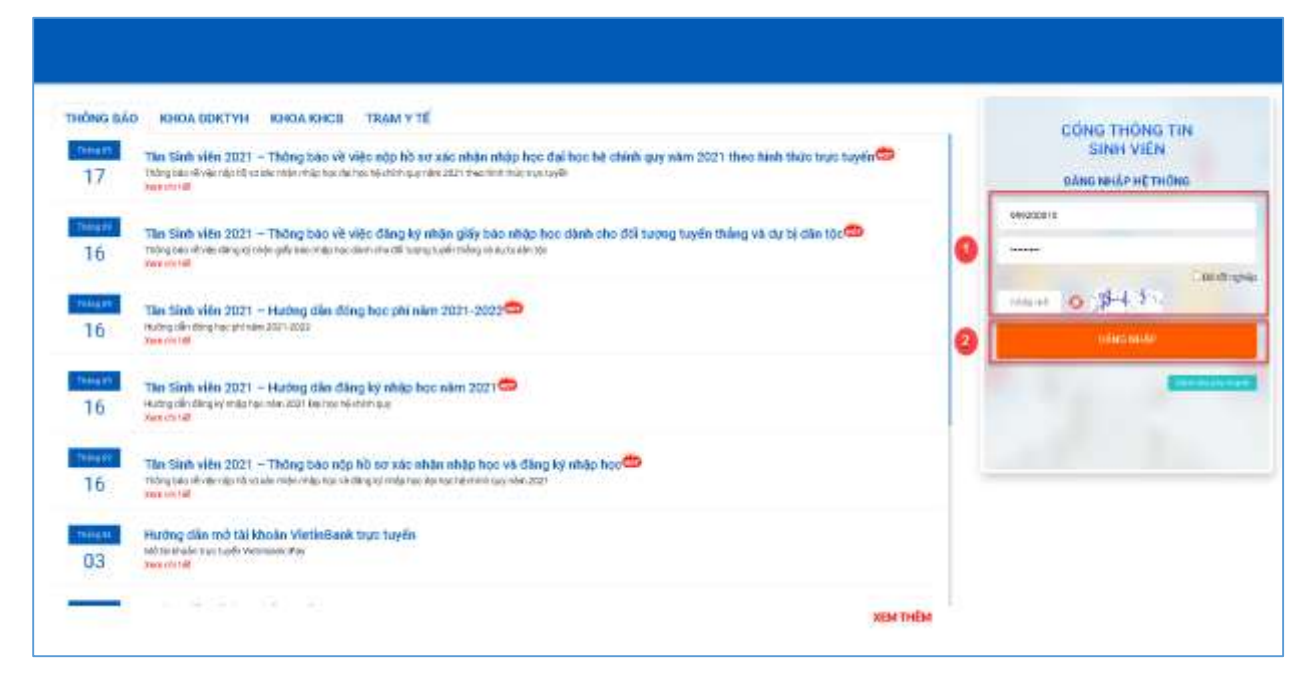

Hình 1

Bước 1: Nhập thông tin Mã sinh viên, mật khẩu và mã bảo mật

Bước 2: Chọn

2. Chọn chức năng "Thanh toán trực tuyến"

|                                                   |    |              |                             | in the second                              | 5                                          | 1                                         |                             | 4.700                                   |                     | 0 tri     |
|---------------------------------------------------|----|--------------|-----------------------------|--------------------------------------------|--------------------------------------------|-------------------------------------------|-----------------------------|-----------------------------------------|---------------------|-----------|
| • 1946.0%<br>© 19696 196946 -                     | #  | Thday tin sk | Thidng tin sinh viên        |                                            | units Kity (FF, A)                         |                                           | 0                           | Nakis natros, Angelant<br>O<br>Securita |                     |           |
| a mana manana<br>Bana manana<br>Bana manana       | ]0 | 9            | az an A<br>Agy im<br>Agy im | ann<br>Ann: 1857 Annann<br>Ann Marth Lonna | till, die im<br>Loa tette de<br>Haarto Mil | n barber<br>11 m: Helbiger (Leibe<br>Inse | 0                           |                                         | 0                   | ۲         |
| inde des<br>Personalités de<br>Parle des Stations |    | Thurse book  | EED<br>Lank theory is, day  | all and the file                           | Statution<br>Units                         | \$<br>Salacing a                          | (B)<br>Nationalist<br>Salts | nan al sta<br>Tea                       | 12)<br>hai na       | te stati  |
| •••••                                             |    | Rătquâ bạc   |                             | lan i din ka 201                           | 1.8001 -                                   | Tills dộ học tập                          | t II                        | Ldp học phần                            | n<br>Ant z piłm tra | anı-300 * |
|                                                   |    |              |                             |                                            |                                            |                                           |                             |                                         |                     |           |
|                                                   |    |              |                             |                                            |                                            | Hình                                      | 2                           |                                         |                     |           |

| <b>Bước 1:</b> Chon nhóm chức | năng                  | ~ |
|-------------------------------|-----------------------|---|
|                               | Thanh toán trực tuyến |   |
| <b>Bước 2:</b> Chon chức năng |                       |   |

## 3. Thanh toán học phí trực tuyến

| 🖷 тялие снй         | Thanh toán trực tuyến |                               |                                |                                                                               |                         |                             | T8t cá 👻      |  |
|---------------------|-----------------------|-------------------------------|--------------------------------|-------------------------------------------------------------------------------|-------------------------|-----------------------------|---------------|--|
| 🖵 тибис так оникс 🗸 |                       | 1992                          | 100                            |                                                                               |                         |                             |               |  |
| 🕫 HOC TẤP 🗸         |                       | SIT                           | Ma                             | Not during the                                                                | Tin chi                 | Bât buộc                    | Ső tien (VNĐ) |  |
|                     | •                     | 1                             | KSK                            | Kham sut khoe                                                                 |                         | •                           | 60.000        |  |
| В, вулако ностнул ∧ |                       | 2                             | BHYT                           | Bao hiem Y Te hoc duong                                                       |                         | •                           | 704.025       |  |
| HDC PH              | 0                     |                               |                                |                                                                               |                         | Tổog thanh toán:            | 764.025       |  |
|                     |                       |                               |                                |                                                                               |                         | THANH TOAN                  | 3             |  |
|                     | turu ý:<br>Elé húy    | V(f) các giae<br>giao dich ch | dich không ti<br>ở gạch nơ, vụ | tành công thi sau 20 phút hệ thống sẽ làm một các kho<br>1 Vông tiêm vận đây. | an thu để phụ huynh/sin | h viện tiếp tục thanh toán. |               |  |

Hình 3

**Bước 1:** Check chọn các khoản thu học phí hay khoản thu ngoài học phí cần thanh toán trực tuyến

**Bước 2:** Chọn ngân hàng cần thanh toán trực tuyến (nếu chỉ có 1 ngân hàng thi không cần chọn)

Bước 3: Chọn chức năng

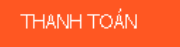

4. Nhập thông tin thẻ ngân hàng thanh toán:

| aekim                                        |                                                                                             |      |                  |                                                                                            | 0                                                                                              |
|----------------------------------------------|---------------------------------------------------------------------------------------------|------|------------------|--------------------------------------------------------------------------------------------|------------------------------------------------------------------------------------------------|
| <b>α⊗kim</b><br>∄ The gire ng wor dia cathon | thank tooln billing thei get no noir dis (2011).<br>1 1 2 1 1 1 1 1 1 1 1 1 1 1 1 1 1 1 1 1 | S CX | <b>(23)</b> -888 | Đơn vị cung cấp<br>Mà đơn hàng Đếnchế<br>Giả trị đơn hàng<br>Hủ địch xụ<br>Tổng thiết tuận | 9<br>2940e4e230db3e6b;c23112cd2<br>7644.025 We<br>arright thông tim th<br>arrings thông tim th |
|                                              | Ngày Hiệu Tạo Trộn đã Điến<br>Ngày Hiệu Tạo Trộn<br>Tiếp tục                                |      |                  |                                                                                            |                                                                                                |

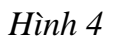

Bước 1: Nhập thông tin mã số thẻ và ngày phát hành thẻ

Bước 2: Nhập thông tin chủ thẻ, lưu ý không dấu

Bước 3: Chọn chức năng

Tiếp tục

|                                                                                                    | backim<br>thanh toán giản đơn                                                             |                                                                                                    |
|----------------------------------------------------------------------------------------------------|-------------------------------------------------------------------------------------------|----------------------------------------------------------------------------------------------------|
| <ul> <li>A Nhà cung cấp</li> <li>CTCP THUONG MAI DIEN TU BAO<br/>KIM</li> <li>Số tiền</li> <li>14.400 VND</li> </ul> | €<br>••••••••••••••••••••••••••••••••••••                                                 |                                                                                                    |
| Mô tả đơn hàng<br>BK_497247_147631_E9V<br>Thanh toan don hang 147631                                                 | Mã xác thực (OTP)                                                                         |                                                                                                    |
| Đơn hàng sẽ hết hạn sau<br>29:50                                                                                     | Danh sách Ngân hàng phát hành<br>Hướng dẫn giao dịch thanh toán an toàn<br>Hủy Tiếp tục 2 |                                                                                                    |
| ii pháp của <b>Napas ≵</b>                                                                                           |                                                                                           | SSL<br>Secure<br>Connecture<br>Connecture |

Hình 5

Bước 1: Nhập mã OTP

**Bước 2:** Chọn chức năng **Tiếp tực** để thanh toán

 Lưu ý: Một số thẻ ngân hành sẽ hiện nhập mã OTP trực tiếp, một số ngân hàng liên kết sẽ qua trang internet banking để thực hiện giao dịch như hình số 6:

| Xác thực Smartbanking I       Xác thực thẻ ATM I       Xác thực Tải khoản         Họ và tên(không dâu)       HUYNH HA KIEU TRANG       I         Số thẻ ATM       9704180000020210290       1         Mật khẩu Smartbanking       I       I       I         Mặt khẩu Smartbanking       I       I       I         Mặt khẩu Smartbanking       I       I       I         Mặt khẩu Smartbanking       I       I       I         Mặt khẩu Smartbanking       I       I       I         Mặt khẩu Smartbanking       I       I       I         Mặc CaPTCHA       I       I       I       I         I       I       I       I       I       I         I       I       I       I       I       I       I         I       I | n \$                                                                                                    |
|----------------------------------------------------------------------------------------------------|----------------------------------------------------------------------------------------------------|
| Họ và tên(không dầu)       HUYNH HA KIEU TRANG         Số thẻ ATM       9704180000020210290         Mật khẩu Smartbanking       1         Mã CAPTCHA       Akâc         Tôi dồng ý với các điều khoản điều kiện dịch vụ thanh toán của       Số giao dịch tôi đả         BIDV       Xác nhôn       2         Khác       Hủy giao dịch       Sing kỳ trực         Mỹ thách chích vụ thanh toán của       Sing kỳ trực                                                                                                    | 120 A 100 A 100 A                                                                                                    |
| dững xác thực gia<br>toán trực tuyến b<br>dịch vụ đăng kỳ th<br>khách hàng tại Bĩ<br>khách hàng đăng<br>SmartBanking đế<br>dịch vụ                                                                                                    | urgiao dịch:<br>jiao dịch:<br>jiao dịch:<br>)<br>jiay:<br>)<br>la/ngày: 20<br>ung dịch vụ:<br>và đăng kỳ :<br>nartbanking hoo<br>rưỡng hợp chư<br>vui lòng đăng là<br>o dịch BIDV hoi<br>tuyền dịch -<br>vui đăng đăng là<br>o dịch BIDV hoi<br>tuyền dịch -<br>việc Smartbankin<br>tuyền dịch -<br>hấu Smartbankin<br>tuyền dịch -<br>thanh<br>việc Smartbankin<br>tuyền của<br>IDV. Đề nghị Qu<br>ký dịch vụ<br>i tiếp tục sử dựn |
| hông tin đơn hàng                                                                                                    |                                                                                                    |

Hình 6

Bước 1: Nhập mật khẩu internet banking và mã CAPTCHA

Xác nhận

Bước 2: Xác nhận thanh toán

| baskim |                           |                                 |  |
|--------|---------------------------|---------------------------------|--|
|        | Press 11                  | to exit full acreen mode        |  |
|        |                           |                                 |  |
|        | Thanh                     | toán thánh công                 |  |
|        | Th                        | áng tin giao dịch               |  |
|        | Boki v( curig cilip       |                                 |  |
|        | M8 den hång               | 75ae952o4074d37b07827af1e3b2c5a |  |
|        | Mil-glac dich             | 146181                          |  |
|        | Phuting this: thanh toles | Thế ghi nơ nội địa (ATM)        |  |
|        | Ngilin hiingi             | Ngàn hàng Ngoại thương Việt Nam |  |
|        | Thời gian thanh toàn      | 3021-10-02.32116/25             |  |
|        | Tổng thanh toán           | 14.304.400 VND                  |  |
|        | Char                      |                                 |  |
|        |                           | h                               |  |
|        | An vice day               | dif choyen sit trang trutic     |  |

Hình 7: Giao dịch thành công